## How to Add Reoccurring Events to Staff Calendar

## Search Staff Calendar (My Office).

Select Single-Staff View and Staff.

Click and drag your mouse to the desired start date and time of the reoccurring appointment.

Select New Calendar Entry and click OK.

| Sta | aff Cal | lendar        |                |              |                                        |              |                   | i i | ₫ ⊑‡        | × 0 |
|-----|---------|---------------|----------------|--------------|----------------------------------------|--------------|-------------------|-----|-------------|-----|
|     | Single  | -Staff View 🗸 | Maa, Generic   | ✓ 15 Minute  | es Intervals 🗸 🗸                       | Single Staff | < Showing 1-1/1 > |     | Apply Filte | r - |
| Í   | Today   | 🖬 Day 🛱 Week  | 🛗 Month C Refr | esh < > Apr3 | 30 2023 - May 6                        |              |                   |     |             |     |
|     |         |               |                |              | Maa, Generic                           |              |                   |     |             |     |
|     |         | SUN<br>4/30   | MON<br>5/1     | TUE<br>5/2   | WED<br>5/3                             | THU<br>5/4   | FRI<br>5/5        |     | SAT<br>5/6  |     |
|     |         |               |                | -1-          |                                        |              |                   |     |             | *   |
|     |         |               |                |              |                                        |              |                   |     |             | *   |
|     |         |               |                |              |                                        |              |                   |     |             |     |
| 1   | D:00 AM |               |                |              | Smart Care                             |              |                   | ×   |             |     |
|     |         |               |                |              | New Entry Type                         |              |                   |     |             |     |
|     |         |               |                |              | <ul> <li>New Calendar Entry</li> </ul> | ,            |                   |     |             |     |
|     |         |               |                |              | New Service Entry                      | -            |                   |     |             |     |
| 1   | 1:00 AM |               |                |              | New Primary Care E                     | intry        |                   |     |             | - 1 |
|     |         |               |                |              | New Resource Entry                     | /            |                   |     |             |     |
|     |         |               |                |              |                                        |              | OK Cancel         |     |             |     |
|     |         |               |                |              |                                        |              |                   |     |             |     |

In this window, you need to enter the subject (it doesn't populate when you select an appointment type.

You may enter a location/specific location although it's not required but will make it easier when searching for available appointments at a specific location.

Enter start time and end time information. You can select "all day event" if applicable.

Choose from drop down the appointment type.

Select from drop down for "show time as".

You may enter a description, but not required.

Select choose recurrence and click OK.

|               |                |          |                   |           |            | ?             |
|---------------|----------------|----------|-------------------|-----------|------------|---------------|
|               |                |          |                   |           |            | i             |
| dd            |                |          |                   |           |            |               |
| Subject       |                |          |                   |           |            |               |
| location      |                | ~        | Specific Location |           |            |               |
| Start Time 5  | /03/2023 💼     | 10:15 AM | End Time          | 5/03/2023 | 🛗 11:00 AM | All day Event |
| Appointment A | Administrative | ~        | Show Time As      | Free      | ~          |               |
| Staff M       |                |          | $\sim$            | •         |            |               |
| Description   |                |          |                   |           |            |               |

In this example, I am scheduling a reoccurring intake from 10am to 12pm, every weekday from 5/03/2023, for 20 occurrences. (You can specify an end date if you choose.)

|                                                                                             | ent                                          |                                                                    |                                |                   |            |            |    |             | 8 |
|---------------------------------------------------------------------------------------------|----------------------------------------------|--------------------------------------------------------------------|--------------------------------|-------------------|------------|------------|----|-------------|---|
| Add                                                                                         |                                              |                                                                    |                                |                   |            |            |    |             |   |
| Subject                                                                                     | Intake                                       |                                                                    |                                |                   |            |            |    |             |   |
| Location                                                                                    |                                              |                                                                    | ~                              | Specific Location |            |            |    |             |   |
| Start Time                                                                                  | 5/03/2023                                    | 💼 10:00 AM                                                         |                                | End Time          | 05/03/2023 | 🚞 12:00 PM | Al | l day Event |   |
| Appointment<br>Type                                                                         | t<br>Intake                                  |                                                                    | ~                              | Show Time As      | Free       | <b>~</b>   |    |             |   |
| Staff                                                                                       | Maa, Generic                                 |                                                                    |                                | ~                 |            |            |    |             |   |
| Description                                                                                 |                                              |                                                                    |                                |                   |            |            |    |             |   |
| _                                                                                           |                                              | Undate Exception                                                   | on(s) 🌘                        | •                 |            |            |    |             |   |
| Recurren                                                                                    | Ce Do Not                                    | opace crooper                                                      |                                |                   |            |            |    |             |   |
| Recurren     Daily                                                                          |                                              | Every 1 day                                                        | /(S)                           |                   |            |            |    |             |   |
| Recurren     Daily     Weekly     Monthl                                                    |                                              | Every 1 day<br>Every Weekday                                       | /(s)<br>day(s)                 |                   |            |            |    |             |   |
| <ul> <li>Recurren</li> <li>Daily</li> <li>Weekly</li> <li>Monthl</li> <li>Yearly</li> </ul> | Ce Do Not<br>O E<br>V O E                    | Every 1 day<br>Every Weekday                                       | /(s)<br>day(s)                 |                   |            |            |    |             |   |
| Recurren     Daily     Weekly     Monthl     Yearly     Start 5/03/2                        | Ce Do Not<br>0 E<br>1<br>1<br>2023 m (       | Every 1 day<br>Every Weekday                                       | r(s)<br>day(s)                 |                   |            |            |    |             |   |
| Recurren     Daily     Weekly     Monthl     Yearly     Start 5/03/2                        | ce Do Not<br>0 E<br>V<br>Ly<br>2023 📺 0      | Every 1 day<br>Every Weekday<br>No end date<br>End after           | r(s)<br>day(s)<br>20           | occurrences       |            |            |    |             |   |
| Recurren     Daily     Weekly     Monthl     Yearly     Start 5/03/2                        | Ce Do Not<br>Ce E<br>V Q E<br>Ly<br>2023 🛗 ( | Every 1 day<br>Every Weekday<br>No end date<br>End after<br>End by | r(s)<br>day(s)<br>20<br>5/2/20 | occurrences       |            |            |    |             |   |

This is how it will be displayed on the Staff's calendar.

| alendar         |                                                 |                                                                                           |                                 |                                 | <b>i</b>                        | ₫ <i>ॾ</i> ⊓⊒ | × 🔞                                                                                                    |
|-----------------|-------------------------------------------------|-------------------------------------------------------------------------------------------|---------------------------------|---------------------------------|---------------------------------|---------------|----------------------------------------------------------------------------------------------------|
| ngle-Staff View | ✔ Maa, Generic                                  | ✓ 15 Minutes                                                                              | Intervals 🗸                     | Single Staff 🧹 🤇                | Showing 1-1/1 >                 | Apply Filt    | ter                                                                                                    |
| ay 🛱 Day 🛱 We   | eek 🛗 Month C Ref                               | resh < > Apr 30                                                                           | 2023 - May 6                    |                                 |                                 |               |                                                                                                    |
|                 |                                                 |                                                                                           | Maa, Generic                    |                                 |                                 |               |                                                                                                    |
| SUN<br>4/30     | MON<br>5/1                                      | TUE<br>5/2                                                                                | WED 5/3                         | THU<br>5/4                      | FRI<br>5/5                      | SAT<br>5/6    |                                                                                                    |
|                 |                                                 |                                                                                           |                                 |                                 |                                 |               | \$                                                                                                    |
|                 |                                                 |                                                                                           |                                 |                                 |                                 |               | •                                                                                                    |
| M               |                                                 |                                                                                           | C 10:00 AM - 12:00 PM<br>Intake | C 10:00 AM - 12:00 PM<br>Intake | C 10:00 AM - 12:00 PI<br>Intake | 1             |                                                                                                    |
|                 |                                                 |                                                                                           |                                 |                                 |                                 |               |                                                                                                    |
|                 |                                                 |                                                                                           |                                 |                                 |                                 |               |                                                                                                    |
| м               |                                                 |                                                                                           | -                               | -                               |                                 |               | - 1                                                                                                    |
|                 |                                                 |                                                                                           |                                 | -                               |                                 |               |                                                                                                    |
|                 |                                                 |                                                                                           |                                 | -                               |                                 |               | - 1                                                                                                    |
|                 |                                                 |                                                                                           |                                 |                                 |                                 |               |                                                                                                    |
|                 | Calendar  Ingle-Staff View  ay  SUN  4/30  M  M | Calendar  sgie-Staff View  Maa, Generic  sun  A/30  M  M  M  M  M  M  M  M  M  M  M  M  M | Calendar                        | Calendar                        | Calendar                        | Calendar      | Calendar Maa, Generic V 15 Minutes Intervals V Single Staff < Showing 1-1/1 > Apply Fill<br>ay Week Month C Refresh < Apr 30 2023 - May 6<br>Maa, Generic<br>SUN MON TUE WED THU FRI SAT<br>4/30 5/1 5/2 5/3 5/4 5/5 5/5 5/6<br>Ma C 10:00 AM - 12:00 PM Intake<br>M C 10:00 AM - 12:00 PM Intake |

## Now you can do Appointment Search (My Office).

Enter all search parameters and click Search.

| pointment Search                                |                    |                                |                             |                |
|-------------------------------------------------|--------------------|--------------------------------|-----------------------------|----------------|
| Plan Any 🗸                                      | Service Area Any   | ✓ Programs Any                 |                             | ~ -            |
| Location Any                                    | Staff Maa, Generic | ✔ License Any                  | ✓ License<br>Group          | Any 🗸          |
| Sex Any V Speciality                            | Any 🗸              | Category Any                   | ✓ Allow Overbooking Up to   | Appointment(s) |
| Minutes 15 From 8:00 AM                         | 🕭 To 8:00 PM       | \Delta 🗹 🗹 Any Weekday         | <b>м м т м м</b> т          | 🗹 F 🗌 S 🗌 S    |
| Only show time slots marked as Free             | Appt. Type         | Intake 🗸                       | Start Date 05/02/2023 🕮 🍸 S | earch          |
| <ul> <li>Ignore Age Range Preference</li> </ul> |                    | Search for Client Maa, Generic | ▲ Q Unable to Offer a       | Timely Appt.   |
| Staff Name                                      | Date/Time          | Duration                       | Туре                        | Location Name  |
|                                                 | 1                  | No Appointment(s) Available    |                             |                |
|                                                 |                    |                                |                             |                |

You will now see all available intake appointments for that staff.

| lan A                                     | Any                                            |                                                                                              | ~                                                            | Service | e Area | Any        |                                                                   | ~                                                                                                    | Programs                                                                                                    | Any                                                 |                                                                                                    |                                                                                                    |                                                                                                | ~            |           |
|-------------------------------------------|------------------------------------------------|----------------------------------------------------------------------------------------------|--------------------------------------------------------------|---------|--------|------------|-------------------------------------------------------------------|----------------------------------------------------------------------------------------------------|----------------------------------------------------------------------------------------------------|-----------------------------------------------------|----------------------------------------------------------------------------------------------------|----------------------------------------------------------------------------------------------------|------------------------------------------------------------------------------------------------|--------------|-----------|
| .ocatior                                  | Any                                            |                                                                                              | ~                                                            | Staff   | Maa,   | Generic    |                                                                   | ~                                                                                                    | License                                                                                                    | Any                                                 |                                                                                                    |                                                                                                    | <ul> <li>License</li> <li>Group</li> </ul>                                                     | Any          | ~         |
| iex /                                     | Any                                            | ~                                                                                            | Speciality                                                   | Any     |        | •          | Catego                                                            | ory                                                                                                    | Any                                                                                                    |                                                     | ~                                                                                                    | Allow Ov                                                                                                    | verbooking Up to                                                                               | Appoint      | tment(s)  |
| 4inutes                                   | 15                                             | From                                                                                         | 8:00 AM                                                      | 4       | То     | 8:00 PM    | ₫                                                                 | ~                                                                                                    | Any Week                                                                                                    | day 🔽                                               | М                                                                                                    | Т                                                                                                    | w 🛛 т 🛛                                                                                        | 🖌 F 🗌 S      | S         |
| Only                                      | show                                           | time slots m                                                                                 | arked as Fre                                                 | ee      |        | Appt. Type | Intake                                                            |                                                                                                    |                                                                                                    | ✓ Sta                                               | art Date                                                                                                    | 05/18/                                                                                                    | 2023 🗰 🔻 Se                                                                                    | arch         |           |
|                                           |                                                |                                                                                              |                                                              |         |        |            | _                                                                 |                                                                                                    |                                                                                                    |                                                     |                                                                                                    | • •                                                                                                    |                                                                                                |              |           |
| Igno                                      | ore Age                                        | Range Prete                                                                                  | erence                                                       |         |        |            | Searc                                                             | ch for                                                                                                    | Client Maa, G                                                                                                    | eneric                                              |                                                                                                    | <u>a</u> d                                                                                                    | Unable to Offer a                                                                              | Timely Appt. |           |
|                                           |                                                | Staff Nan                                                                                    |                                                              |         |        |            | -                                                                 |                                                                                                    |                                                                                                    |                                                     |                                                                                                    |                                                                                                    |                                                                                                |              |           |
|                                           |                                                |                                                                                              |                                                              |         |        |            | na na                                                             | te/lu                                                                                                    | ne                                                                                                    |                                                     |                                                                                                    | uration                                                                                                    | Type                                                                                           | Loca         | tion Name |
| 11 9                                      | ×                                              | Maa Con                                                                                      | orio                                                         |         |        |            | Da                                                                | ite/Tir                                                                                                    | ne                                                                                                    |                                                     | △ D                                                                                                    | uration                                                                                                    | Type                                                                                           | Loca         | tion Name |
|                                           | ×                                              | Maa, Gen                                                                                     | eric                                                         |         |        |            | 05/                                                               | (103/2)                                                                                                    | ne<br>)23 10:00 AM                                                                                                    | 1                                                   | △ D:                                                                                                    | uration<br>20 mins                                                                                                    | Type<br>Intake                                                                                 | Loca         | tion Name |
|                                           | X<br>X                                         | Maa, Gen<br>Maa, Gen                                                                         | eric<br>eric                                                 |         |        |            | 05/                                                               | (03/2)<br>(03/2)<br>(04/2)                                                                                                    | ne<br>023 10:00 AM<br>023 10:00 AM                                                                                                 | 1                                                   | △ D<br>12<br>12                                                                                                    | 20 mins<br>20 mins<br>20 mins                                                                                         | Type<br>Intake<br>Intake                                                                       | Loca         | tion Name |
|                                           | X<br>X<br>X                                    | Maa, Gen<br>Maa, Gen<br>Maa, Gen                                                             | eric<br>eric<br>eric                                         |         |        |            | 05/<br>05/<br>05/                                                 | (03/20<br>(03/20<br>(04/20<br>(05/20                                                                                                    | ne<br>023 10:00 AM<br>023 10:00 AM<br>023 10:00 AM                                                                                 | 1                                                   | △ D:<br>12<br>12<br>12                                                                                                    | 20 mins<br>20 mins<br>20 mins<br>20 mins                                                                              | Type<br>Intake<br>Intake<br>Intake                                                             | Loca         | tion Name |
|                                           | X<br>X<br>X<br>X                               | Maa, Gen<br>Maa, Gen<br>Maa, Gen<br>Maa, Gen                                                 | eric<br>eric<br>eric<br>eric                                 |         |        |            | 05/<br>05/<br>05/<br>05/<br>05/                                   | (03/20<br>(03/20<br>(04/20<br>(05/20<br>(08/20                                                                                                    | ne<br>023 10:00 AM<br>023 10:00 AM<br>023 10:00 AM<br>023 10:00 AM                                                                 | 1<br>1<br>1<br>1                                    | △ D:<br>12<br>12<br>12<br>12                                                                                                    | 20 mins<br>20 mins<br>20 mins<br>20 mins<br>20 mins                                                                   | Type<br>Intake<br>Intake<br>Intake<br>Intake                                                   | Loca         | tion Name |
| 1]<br>1]<br>1]<br>1]<br>1]                | X<br>X<br>X<br>X<br>X                          | Maa, Gen<br>Maa, Gen<br>Maa, Gen<br>Maa, Gen<br>Maa, Gen                                     | eric<br>eric<br>eric<br>eric<br>eric                         |         |        |            | 05/<br>05/<br>05/<br>05/<br>05/                                   | (03/20<br>(04/20<br>(05/20<br>(05/20<br>(08/20                                                                                                    | ne<br>023 10:00 AM<br>023 10:00 AM<br>023 10:00 AM<br>023 10:00 AM<br>023 10:00 AM                                                 | 1<br>1<br>1<br>1<br>1                               | △ Di<br>12<br>12<br>12<br>12<br>12                                                                                                    | 20 mins<br>20 mins<br>20 mins<br>20 mins<br>20 mins<br>20 mins                                                        | Type<br>Intake<br>Intake<br>Intake<br>Intake<br>Intake                                         | Loca         | tion Name |
| 4]<br>4]<br>4]<br>4]<br>4]<br>4]          | X<br>X<br>X<br>X<br>X<br>X                     | Maa, Gen<br>Maa, Gen<br>Maa, Gen<br>Maa, Gen<br>Maa, Gen<br>Maa, Gen                         | eric<br>eric<br>eric<br>eric<br>eric<br>eric<br>eric         |         |        |            | 05/<br>05/<br>05/<br>05/<br>05/<br>05/                            | (03/20)<br>(04/20)<br>(05/20)<br>(05/20)<br>(05/20)<br>(09/20)<br>(10/20)                                                                                    | ne<br>)23 10:00 AM<br>)23 10:00 AM<br>)23 10:00 AM<br>)23 10:00 AM<br>)23 10:00 AM                                                 | 1<br>1<br>1<br>1<br>1<br>1<br>1                     | <ul> <li>△ D)</li> <li>12</li> <li>12</li> <li>12</li> <li>12</li> <li>12</li> <li>12</li> <li>12</li> <li>12</li> <li>12</li> <li>12</li> </ul>                                                                                                    | 20 mins<br>20 mins<br>20 mins<br>20 mins<br>20 mins<br>20 mins<br>20 mins                                             | Type<br>Intake<br>Intake<br>Intake<br>Intake<br>Intake<br>Intake                               | Loca         | tion Name |
|                                           | X<br>X<br>X<br>X<br>X<br>X<br>X                | Maa, Gen<br>Maa, Gen<br>Maa, Gen<br>Maa, Gen<br>Maa, Gen<br>Maa, Gen                         | eric<br>eric<br>eric<br>eric<br>eric<br>eric<br>eric<br>eric |         |        |            | 05/<br>05/<br>05/<br>05/<br>05/<br>05/<br>05/                     | (03/2)<br>(04/2)<br>(05/2)<br>(05/2)<br>(08/2)<br>(09/2)<br>(10/2)<br>(11/2)                                                                                 | ne<br>023 10:00 AM<br>023 10:00 AM<br>023 10:00 AM<br>023 10:00 AM<br>023 10:00 AM<br>023 10:00 AM                                 | 1<br>1<br>1<br>1<br>1<br>1<br>1<br>1                | <ul> <li>△ D)</li> <li>12</li> <li>12</li> <li>12</li> <li>12</li> <li>12</li> <li>12</li> <li>12</li> <li>12</li> <li>12</li> <li>12</li> <li>12</li> <li>12</li> <li>12</li> <li>12</li> <li>12</li> <li>12</li> </ul>                                                                                                    | uration<br>20 mins<br>20 mins<br>20 mins<br>20 mins<br>20 mins<br>20 mins<br>20 mins                                  | Type<br>Intake<br>Intake<br>Intake<br>Intake<br>Intake<br>Intake<br>Intake                     |              | tion Name |
|                                           | X<br>X<br>X<br>X<br>X<br>X<br>X<br>X<br>X      | Maa, Gen<br>Maa, Gen<br>Maa, Gen<br>Maa, Gen<br>Maa, Gen<br>Maa, Gen<br>Maa, Gen<br>Maa, Gen | eric<br>eric<br>eric<br>eric<br>eric<br>eric<br>eric<br>eric |         |        |            | Da<br>05/<br>05/<br>05/<br>05/<br>05/<br>05/<br>05/               | (12/20)<br>(03/20)<br>(04/20)<br>(05/20)<br>(05/20)<br>(08/20)<br>(09/20)<br>(10/20)<br>(11/20)<br>(12/20)                                                   | ne<br>023 10:00 AM<br>023 10:00 AM<br>023 10:00 AM<br>023 10:00 AM<br>023 10:00 AM<br>023 10:00 AM<br>023 10:00 AM                 | 1<br>1<br>1<br>1<br>1<br>1<br>1<br>1<br>1           | <ul> <li>△ Di</li> <li>12</li> <li>12</li> </ul>                                                                                                    | uration<br>20 mins<br>20 mins<br>20 mins<br>20 mins<br>20 mins<br>20 mins<br>20 mins<br>20 mins<br>20 mins            | Type<br>Intake<br>Intake<br>Intake<br>Intake<br>Intake<br>Intake<br>Intake<br>Intake           |              | tion Name |
| N) 2012 2012 2012 2012 2012 2012 2012 201 | X<br>X<br>X<br>X<br>X<br>X<br>X<br>X<br>X<br>X | Maa, Gen<br>Maa, Gen<br>Maa, Gen<br>Maa, Gen<br>Maa, Gen<br>Maa, Gen<br>Maa, Gen<br>Maa, Gen | eric<br>eric<br>eric<br>eric<br>eric<br>eric<br>eric<br>eric |         |        |            | Da<br>05/<br>05/<br>05/<br>05/<br>05/<br>05/<br>05/<br>05/<br>05/ | (03/2)<br>(04/2)<br>(05/2)<br>(05/2)<br>(05/2)<br>(05/2)<br>(05/2)<br>(09/2)<br>(10/2)<br>(11/2)<br>(11/2)<br>(12/2)<br>(15/2)                               | ne<br>023 10:00 AM<br>023 10:00 AM<br>023 10:00 AM<br>023 10:00 AM<br>023 10:00 AM<br>023 10:00 AM<br>023 10:00 AM<br>023 10:00 AM | 1<br>1<br>1<br>1<br>1<br>1<br>1<br>1<br>1<br>1<br>1 | <ul> <li>△ D)</li> <li>12</li> <li>12</li> </ul>                                                                                                    | uration<br>20 mins<br>20 mins<br>20 mins<br>20 mins<br>20 mins<br>20 mins<br>20 mins<br>20 mins<br>20 mins<br>20 mins | Type<br>Intake<br>Intake<br>Intake<br>Intake<br>Intake<br>Intake<br>Intake<br>Intake<br>Intake |              | ion Name  |
|                                           |                                                | Maa, Gen<br>Maa, Gen<br>Maa, Gen<br>Maa, Gen<br>Maa, Gen<br>Maa, Gen<br>Maa, Gen<br>Maa, Gen | eric<br>eric<br>eric<br>eric<br>eric<br>eric<br>eric<br>eric |         |        |            | Da<br>05/<br>05/<br>05/<br>05/<br>05/<br>05/<br>05/<br>05/<br>05/ | (03/2)<br>(04/2)<br>(05/2)<br>(05/2)<br>(05/2)<br>(05/2)<br>(05/2)<br>(05/2)<br>(10/2)<br>(10/2)<br>(11/2)<br>(11/2)<br>(11/2)<br>(12/2)<br>(15/2)<br>(16/2) | ne<br>023 10:00 AM<br>023 10:00 AM<br>023 10:00 AM<br>023 10:00 AM<br>023 10:00 AM<br>023 10:00 AM<br>023 10:00 AM<br>023 10:00 AM | 1<br>1<br>1<br>1<br>1<br>1<br>1<br>1<br>1<br>1      | <ul> <li>△ D)</li> <li>12</li> <li>12</li> <li>14</li> <li>14</li> <li>14</li> <li>14</li> </ul> | uration<br>20 mins<br>20 mins<br>20 mins<br>20 mins<br>20 mins<br>20 mins<br>20 mins<br>20 mins<br>20 mins<br>20 mins | Type<br>Intake<br>Intake<br>Intake<br>Intake<br>Intake<br>Intake<br>Intake<br>Intake           |              | tion Name |

If you would like to schedule, you click A.

If client declines offered appointment, you click B and select reason from drop-down. (Central Access function tied to timeliness reporting.)

| Any       Staff       Maa, Generic       License       Any       License       Any         Sex       Any       Speciality       Any       Category       Any       Allow Overbooking Up to       Appointm         Minutes       15       From       8:00 AM       To       8:00 PM       Any Weekday       M       T       W       T       F       S         Intake       15       From       8:00 AM       To       8:00 PM       Any Weekday       M       T       W       T       F       S       S         Only show time slots marked as Free       Appt. Type       Intake       Start Date       05/18/2023       Search       Search         Ignore Age Range Preference       Search for Client       Maa, Generic       05/03/2023       10:00 AM       120 mins       Intake         A       Maa, Generic       05/04/2023       10:00 AM       120 mins       Intake       S         Maa, Generic       05/09/2023       05/00 AM       120 mins       Intake       S         Maa, Generic       05/09/2023       05/00 AM       120 mins       Intake       S         Maa, Generic       05/09/2023       05/00 AM       120 mins       Intake       S                                                                                       | Plan   | Any     |                 | ~           | Service | Area | Any        |          | ~              | Programs         | Any    |         |           |            |              |                                                                                                    | *                |       |
|----------------------------------------------------------------------------------------------------|--------|---------|-----------------|-------------|---------|------|------------|----------|----------------|------------------|--------|---------|-----------|------------|--------------|----------------------------------------------------------------------------------------------------|------------------|-------|
| Any Speciality Any Category Any Allow Overbooking Up to Appointment   Allow 15 From 8:00 AM To 8:00 PM Any Weekday M T W T F S   Only show time slots marked as Free Appt. Type Intake Start Date 05/18/2023 Search   Ignore Age Range Preference Search for Client Maa, Generic Q Unable to Offer a Timely Appt.   Maa, Generic 05/03/2023 10:00 AM 120 mins Intake   Maa, Generic 05/04/2023 10:00 AM 120 mins Intake   Maa, Generic 05/08/2023 10:00 AM 120 mins Intake   Maa, Generic 05/09/2023 10:00 AM 120 mins Intake   Maa, Generic 05/09/2023 10:00 AM 120 mins Intake   Maa, Generic 05/09/2023 10:00 AM 120 mins Intake   Maa, Generic 05/09/2023 10:00 AM 120 mins Intake   Maa, Generic 05/11/2023 10:00 AM 120 mins Intake   Maa, Generic 05/11/2023 10:00 AM 120 mins Intake   Maa, Generic 05/11/2023 10:00 AM 120 mins Intake   Maa, Generic 05/11/2023 10:00 AM 120 mins Intake   Maa, Generic 05/11/2023 10:00 AM 120 mins Intake   Maa, Generic 05/11/2023 10:00 AM 120 mins Intake                                                                                                    | .ocati | on A    | Any             | ~           | Staff   | Maa, | Generic    |          | ~              | License          | Any    |         |           | ✓ Li<br>Gr | cense<br>oup | An                                                                                                    | y                | •     |
| 15       From       8:00 AM       To       8:00 PM       Any Weekday       M       T       W       T       F       S         1       Only show time slots marked as Free       Appt. Type       Intake       Start Date       05/18/2023       Search       Search         1       Ignore Age Range Preference       Search for Client       Maa, Generic       Q       Unable to Offer a Timely Appt.         1       Staff Name       Date/Time $\Delta$ Duration       Type       Location         1       Maa, Generic       05/03/2023 10:00 AM       120 mins       Intake       Location         1       Maa, Generic       05/06/2023 10:00 AM       120 mins       Intake       Intake         1       Maa, Generic       05/08/2023 10:00 AM       120 mins       Intake       Intake         1       Maa, Generic       05/08/2023 10:00 AM       120 mins       Intake       Intake                                                | ex     | Any     | ~               | Speciality  | Any     |      | ~          | Category | A              | ny               |        | ~       | Allow     | Overboo    | king Up t    | :0                                                                                                    | Appointmen       | t(s)  |
| Only show time slots marked as Free       Appt. Type       Intake       Start Date       05/18/2023       Search         Ignore Age Range Preference       Search for Client       Maa, Generic       Q       Unable to Offer a Timely Appt.         Amage Staff Name       Date/Time       A       Duration       Type       Location         Amage Generic       05/03/2023 10:00 AM       120 mins       Intake       Intake         Maa, Generic       05/05/2023 10:00 AM       120 mins       Intake         Maa, Generic       05/08/2023 10:00 AM       120 mins       Intake         Maa, Generic       05/08/2023 10:00 AM       120 mins       Intake         Maa, Generic       05/09/2023 10:00 AM       120 mins       Intake         Maa, Generic       05/09/2023 10:00 AM       120 mins       Intake         Maa, Generic       05/01/2023 10:00 AM       120 mins       Intake         Maa, Generic       05/11/2023 10:00 AM       120 mins       Intake         Maa, Generic       05/12/2023 10:00 AM       120 mins       Intake         Maa, Generic       05/12/2023 10:00 AM       120 mins       Intake         Maa, Generic       05/12/2023 10:00 AM       120 mins       Intake         Maa, Generic       05/12/2023 10:00 | 1inute | es      | 15 From         | 8:00 AM     | 4       | То   | 8:00 PM    | ₫        | ~              | Any Weeko        | lay 🔽  | м       | √] Т      | ✓ W        | 🖌 Т          | Image: Second second second | FS               | s     |
| Ignore Age Range Preference       Search for Client       Maa, Generic       Unable to Offer a Timely Appt.         A       Maa, Generic       05/03/2023 10:00 AM       120 mins       Intake         X       Maa, Generic       05/04/2023 10:00 AM       120 mins       Intake         X       Maa, Generic       05/05/2023 10:00 AM       120 mins       Intake         X       Maa, Generic       05/06/2023 10:00 AM       120 mins       Intake         X       Maa, Generic       05/08/2023 10:00 AM       120 mins       Intake         X       Maa, Generic       05/09/2023 10:00 AM       120 mins       Intake         X       Maa, Generic       05/09/2023 10:00 AM       120 mins       Intake         X       Maa, Generic       05/09/2023 10:00 AM       120 mins       Intake         X       Maa, Generic       05/10/2023 10:00 AM       120 mins       Intake         X       Maa, Generic       05/11/2023 10:00 AM       120 mins       Intake         X       Maa, Generic       05/12/2023 10:00 AM       120 mins       Intake         X       Maa, Generic       05/12/2023 10:00 AM       120 mins       Intake         X       Maa, Generic       05/12/2023 10:00 AM       120 mins       In                            | Or     | nly sho | ow time slots m | arked as Fr | ee      |      | Appt. Type | Intake   |                | •                | St     | art Dat | e 05/1    | 8/2023     | <b>∷</b> -   | Search                                                                                                    |                  |       |
| A         Maa, Generic         05/03/2023 10:00 AM         120 mins         Intake           X         Maa, Generic         05/04/2023 10:00 AM         120 mins         Intake           X         Maa, Generic         05/05/2023 10:00 AM         120 mins         Intake           X         Maa, Generic         05/06/2023 10:00 AM         120 mins         Intake           X         Maa, Generic         05/08/2023 10:00 AM         120 mins         Intake           X         Maa, Generic         05/09/2023 10:00 AM         120 mins         Intake           X         Maa, Generic         05/09/2023 10:00 AM         120 mins         Intake           X         Maa, Generic         05/10/2023 10:00 AM         120 mins         Intake           X         Maa, Generic         05/11/2023 10:00 AM         120 mins         Intake           X         Maa, Generic         05/12/2023 10:00 AM         120 mins         Intake           X         Maa, Generic         05/12/2023 10:00 AM         120 mins         Intake           X         Maa, Generic         05/12/2023 10:00 AM         120 mins         Intake                                                                                                    | Ig     | nore A  | Age Range Prefe | erence      |         |      |            | Search   | for C          | lient Maa, G     | eneric | A       | <u></u> Q | Unable     | to Offer     | <u>a Time</u>                                                                                                    | <u>ely Appt.</u> |       |
| Maa, Generic       05/04/2023 10:00 AM       120 mins       Intake         Maa, Generic       05/05/2023 10:00 AM       120 mins       Intake         Maa, Generic       05/08/2023 10:00 AM       120 mins       Intake         Maa, Generic       05/09/2023 10:00 AM       120 mins       Intake         Maa, Generic       05/09/2023 10:00 AM       120 mins       Intake         Maa, Generic       05/09/2023 10:00 AM       120 mins       Intake         Maa, Generic       05/10/2023 10:00 AM       120 mins       Intake         Maa, Generic       05/11/2023 10:00 AM       120 mins       Intake         Maa, Generic       05/12/2023 10:00 AM       120 mins       Intake         Maa, Generic       05/12/2023 10:00 AM       120 mins       Intake         Maa, Generic       05/12/2023 10:00 AM       120 mins       Intake         Maa, Generic       05/12/2023 10:00 AM       120 mins       Intake                                                                                                    | 1      | A       | Maa Gen         | eric        |         |      |            | 05/03    | / 100<br>3/20: | e<br>23.10:00 AM |        | 1       | 20 mins   |            | Intake       |                                                                                                    | Location         | vanie |
| Maa, Generic         05/05/2023 10:00 AM         120 mins         Intake           Maa, Generic         05/09/2023 10:00 AM         120 mins         Intake           Maa, Generic         05/09/2023 10:00 AM         120 mins         Intake           Maa, Generic         05/09/2023 10:00 AM         120 mins         Intake           Maa, Generic         05/10/2023 10:00 AM         120 mins         Intake           Maa, Generic         05/11/2023 10:00 AM         120 mins         Intake           Maa, Generic         05/12/2023 10:00 AM         120 mins         Intake           Maa, Generic         05/12/2023 10:00 AM         120 mins         Intake           Maa, Generic         05/12/2023 10:00 AM         120 mins         Intake                                                                                                    | 1      | ×       | Maa, Gen        | eric        |         |      |            | 05/04    | 1/20           | 23 10:00 AM      |        | 1       | 20 mins   |            | Intake       |                                                                                                    |                  |       |
| Maa, Generic         05/08/2023 10:00 AM         120 mins         Intake           Maa, Generic         05/09/2023 10:00 AM         120 mins         Intake           Maa, Generic         05/10/2023 10:00 AM         120 mins         Intake           Maa, Generic         05/11/2023 10:00 AM         120 mins         Intake           Maa, Generic         05/12/2023 10:00 AM         120 mins         Intake           Maa, Generic         05/12/2023 10:00 AM         120 mins         Intake           Maa, Generic         05/12/2023 10:00 AM         120 mins         Intake           Maa, Generic         05/12/2023 10:00 AM         120 mins         Intake                                                                                                    |        | ×       | Maa, Gen        | eric        |         |      |            | 05/05    | ·<br>5/20:     | 23 10:00 AM      |        | 1       | 20 mins   |            | Intake       |                                                                                                    |                  |       |
| Maa, Generic         05/09/2023 10:00 AM         120 mins         Intake           Maa, Generic         05/10/2023 10:00 AM         120 mins         Intake           Maa, Generic         05/11/2023 10:00 AM         120 mins         Intake           Maa, Generic         05/12/2023 10:00 AM         120 mins         Intake           Maa, Generic         05/12/2023 10:00 AM         120 mins         Intake           Maa, Generic         05/12/2023 10:00 AM         120 mins         Intake           Maa, Generic         05/15/2023 10:00 AM         120 mins         Intake                                                                                                    |        | X       | Maa, Gene       | eric        |         |      |            | 05/08    | 3/203          | 23 10:00 AM      |        | 1       | 20 mins   |            | Intake       |                                                                                                    |                  |       |
| Maa, Generic         05/10/2023 10:00 AM         120 mins         Intake           Maa, Generic         05/11/2023 10:00 AM         120 mins         Intake           Maa, Generic         05/12/2023 10:00 AM         120 mins         Intake           Maa, Generic         05/12/2023 10:00 AM         120 mins         Intake           Maa, Generic         05/12/2023 10:00 AM         120 mins         Intake                                                                                                    |        | X       | Maa, Gene       | eric        |         |      |            | 05/09    | )/203          | 23 10:00 AM      |        | 1       | 20 mins   |            | Intake       |                                                                                                    |                  |       |
| Maa, Generic         05/11/2023 10:00 AM         120 mins         Intake           Maa, Generic         05/12/2023 10:00 AM         120 mins         Intake           Maa, Generic         05/15/2023 10:00 AM         120 mins         Intake                                                                                                    | ]      | ×       | Maa, Gene       | eric        |         |      |            | 05/10    | )/203          | 23 10:00 AM      |        | 1       | 20 mins   |            | Intake       |                                                                                                    |                  |       |
| Maa, Generic         05/12/2023 10:00 AM         120 mins         Intake           Maa, Generic         05/15/2023 10:00 AM         120 mins         Intake                                                                                                    |        | X       | Maa, Gen        | eric        |         |      |            | 05/11    | /20            | 23 10:00 AM      |        | 1       | 20 mins   |            | Intake       |                                                                                                    |                  |       |
| Maa, Generic         05/15/2023 10:00 AM         120 mins         Intake                                                                                                    |        | ×       | Maa, Gen        | eric        |         |      |            | 05/12    | 2/203          | 23 10:00 AM      |        | 1       | 20 mins   |            | Intake       |                                                                                                    |                  |       |
|                                                                                                    |        | X       | Maa, Gen        | eric        |         |      |            | 05/15    | 5/203          | 23 10:00 AM      |        | 1       | 20 mins   |            | Intake       |                                                                                                    |                  |       |
| Maa, Generic 05/16/2023 10:00 AM 120 mins Intake                                                                                                    |        | X       | Maa, Gene       | eric        |         |      |            | 05/16    | 6/20           | 23 10:00 AM      |        | 1       | 20 mins   |            | Intake       |                                                                                                    |                  |       |